## Add Additional Store Accounts

Last Modified on 09/19/2022 4:59 pm EDT

Jackrabbit is preset with one standard *Store* account, which operates as a general account to enter transactions that are not recorded on a family account. You'll find it looks very similar to a family account (except it only has *Summary*, *Transaction*, *Notes*, and *Resources* tabs). To see a listing of all Store accounts, go to the *Store* (*menu*) > *Store* Accounts.

## Add a Store Account

All store accounts are added from the *Store (menu)*. Select one of the options below to add a new account. If you have multiple Locations in Jackrabbit, you may want to create a store for each Location.

## Option 1

1. Go to the **Store** (menu) > **Add Store**.

|                            |       | Ad   | d Store |            |
|----------------------------|-------|------|---------|------------|
| Enter New Name<br>Location | CCD ¥ | SAVE | CANCEL  | Duplicate? |

- 2. Enter a New Name.
- 3. Check for a **Duplicate**.
- 4. Select a Location from the drop-down if you have multiple locations.
- 5. Click **Save**. The full store account page opens with different tabs, and additional details can be entered.

## Option 2

- 1. Go to the Store (menu) > Store Accounts.
- 2. Click the Add Store button.

| List Stores |       |        |            |         |              |        |        |         |         |
|-------------|-------|--------|------------|---------|--------------|--------|--------|---------|---------|
| <b>~</b>    | RETUF | RN     |            |         |              |        |        |         |         |
| Add Store   |       |        |            |         |              |        |        |         |         |
| 0           |       | Loc    | Name       | Address | City         | State  | Zip    | Balance | Status  |
|             |       | Search | Search     | Search  | Search       | Search | Search | Search  | Search  |
|             | Ŵ     | EDU    | Pro Shop   |         | Huntersville | NC     | 28078  | 0.00    | Active  |
|             | 前     | EDU    | Concession |         | Huntersville | NC     | 28078  | 0.00    | Anthrea |

- 3. Enter a New Name.
- 4. Check for a **Duplicate**.
- 5. Select a Location from the drop-down if you have multiple locations.

|                |       | Ad   | d Store |            |
|----------------|-------|------|---------|------------|
| Enter New Name |       |      |         | Duplicate? |
| Location       | CCD V |      |         |            |
|                |       | SAVE | CANCEL  |            |
|                |       | t    |         |            |

6. Click **Save**. The full store account page opens with different tabs, and additional details can be entered.

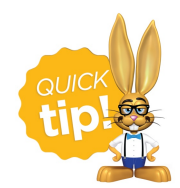

If you decide not to use a Store account, use the Pencil icon to make the store inactive by changing the status, or delete the store using the Trash Can icon.